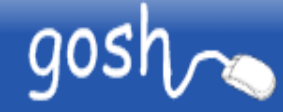

# ADAMHS Board of Cuyahoga County GOSH Agency Enrollment Meeting February 26, 2019

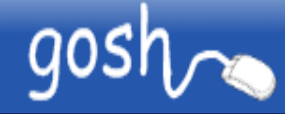

## Introduction

- Name
- Company affiliation
- Title/function
- Job responsibility
- Expectations for the meeting

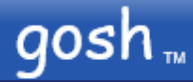

# **Meeting Reminders**

- Please keep your phone on mute except when asking a question. After asking the question, place your call back on mute again. This eliminates feedback on the call.
- Do <u>not</u> place your call on hold. Everyone will hear your "on hold" music.

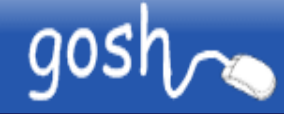

# **Meeting Agenda**

- Meeting purpose and GOSH implementation plans
- GOSH enrollment policy
- Accessing the GOSH System
- GOSH demonstration and training. Using GOSH from an Agency perspective
  - Requesting a user account and logging in
  - Finding a client
  - Updating existing enrollments
    - Adding required review enrollment comment
  - Creating a new enrollment
  - Linking enrollment documents for backup documentation
  - Enrollment Reports
- Questions and Answers

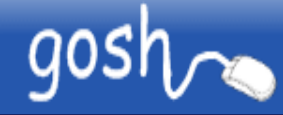

#### **Meeting Purpose and Plan**

- The Cuyahoga County ADAMHS Board will be transitioning to the GOSH system for enrollment and claim processing.
- This meeting is the first of at least two meetings with the Board's providers.
- The transition to GOSH will take place two phases:
  - Phase 1 Implementing enrollments in GOSH
  - Phase 2 Implementing claim processing and adjudication in GOSH
- The purpose of this meeting is to provide:
  - Enrollment implementation plans
  - Enrollment policy changes
  - Enrollment training on GOSH

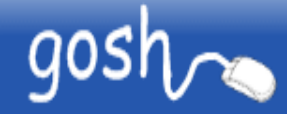

#### GOSH in Ohio

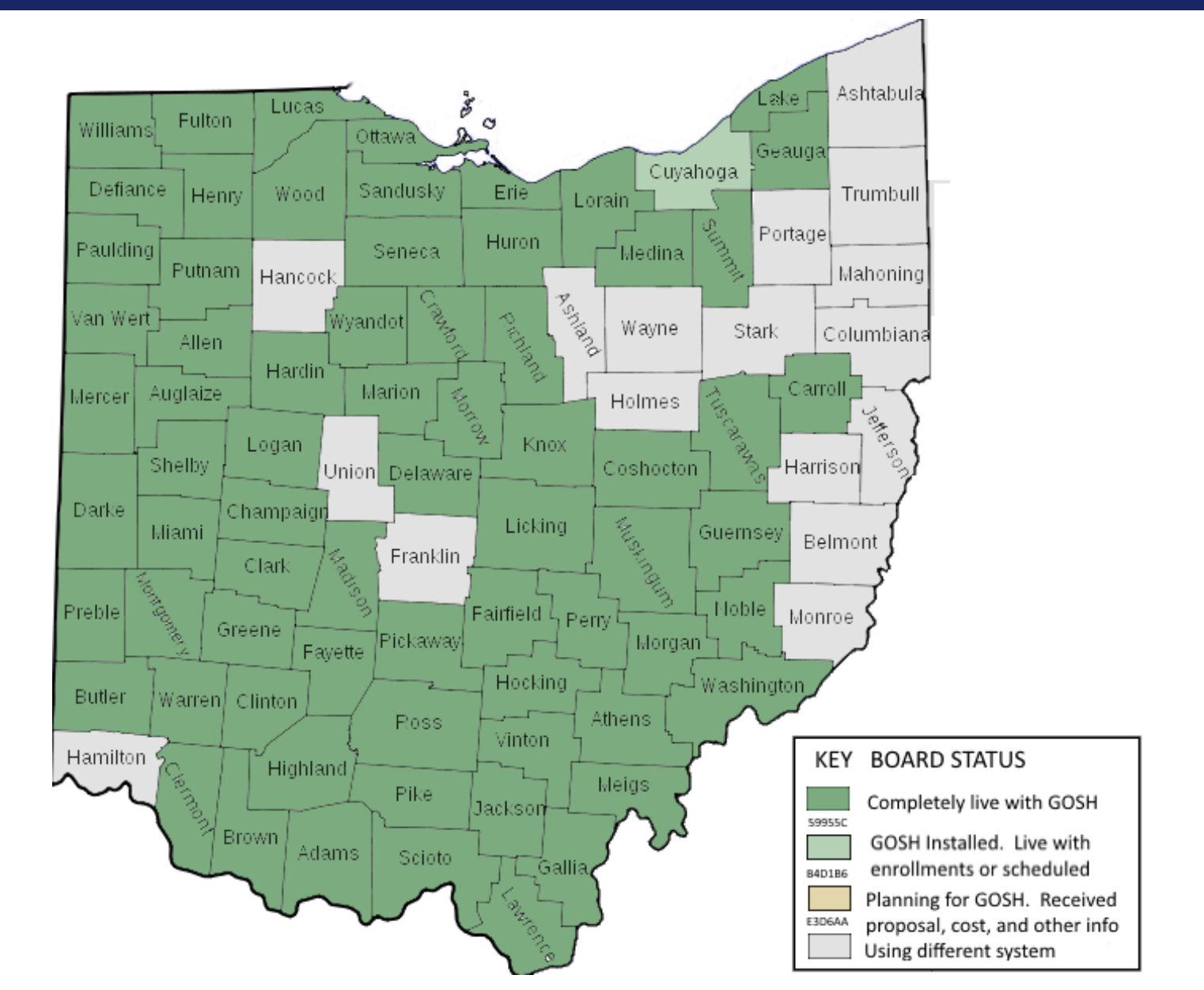

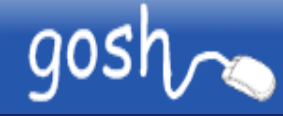

#### How will this affect my agency?

- Phase 1 Implementing enrollments in GOSH
  - Agencies will begin requesting user accounts and logging into GOSH after this meeting
  - Starting Monday March 4, 2019 providers will go live with GOSH enrollment
    - This includes
      - Updating existing enrollments to get a GOSH UCI
      - Creating new enrollments to get a GOSH UCI
      - Uploading supporting enrollment documents
      - Retrieving a GOSH UCI assigned by the Board
  - Uploading enrollments in batch to GOSH is possible
    - CSV and ProComp CATT formats currently supported
  - No change to current billing file or claim processing plans

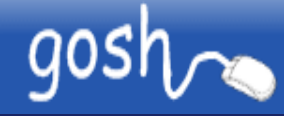

#### How will this affect my agency?

- Phase 2 Claim processing and adjudication
  - Tentative July 1, 2019 possibly earlier
  - Agencies will upload their 837 billing files to GOSH
  - Claims will be processed in GOSH
  - Remittance Advice and 835 payment file can be downloaded from GOSH.
  - The primary goal of GOSH was to create little to no change for the Agency.
    - GOSH supports the MITS 837 and 835 file formats with minor changes
  - More details will be shared with the agencies and another meeting will be scheduled for training on phase 2 claims.

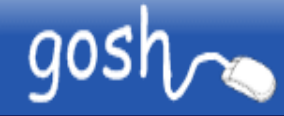

#### **Enrollment Policy**

- Who should I enroll in GOSH?
  - Cuyahoga County Non-Medicaid Clients only
  - Cuyahoga County Medicaid Clients that have Non-Medicaid claims to be paid by the Board
- Essential data items required
  - All Capital letters
  - Start date, date of birth, actual SSN
  - Enrollment plan code
    - DFMCD18000 MEDICAID STANDARD
    - DFNON18000 NON-MEDICAID STANDARD
  - Family size and monthly income
    - Based on family size and income, determines rider code for sliding fee scale
  - Data above required for State export to OMHAS

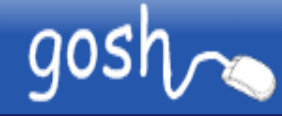

### **Enrollment Policy (continued)**

- Barring any issues or questions, normal processing of the enrollments will take place and a UCI will be returned as soon as possible.
- Enrollment changes
  - Make appropriate change in the enrollment form, then
  - Use comment section to document changes made
  - Most recent comments go on top
- Enrollment Documents
  - Used to link PDF document to a client for backup documentation purposes.

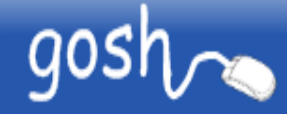

### Accessing GOSH

- In order to access GOSH, an agency must have a public static IP address. You should consult with your I.T. support or Internet Service Provider to confirm this information if you don't know it.
  - Provide the Board with your agency's public IP address
  - Addresses not approved will receive access denied message.
- All users needing to work in GOSH must have a valid user account on the system.
- Microsoft Internet Explorer version 10 or higher or Microsoft Edge is the preferred browser. Google Chrome browser will work too.
- You can access the GOSH system by going to:
  - https://gosh.adamhscc.org
- New user accounts can be requested from the GOSH login form

|                                | Start your browser and type in:<br>https://gosh.adamhscc.org             |
|--------------------------------|--------------------------------------------------------------------------|
| Click here to start            | gosh Test v1.8 - Internet Explorer – – ×                                 |
| gosh Te on - Internet Explorer | Confirm Password:<br>Business Code:<br>Submit                            |
|                                | You will receive an email once your user has been approved. Use the user |

user has been approved. Use the user account supplied in the email. Use the password you entered when requesting a user account.

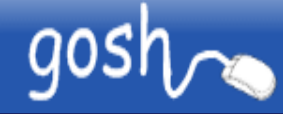

### Demo #1 - Using GOSH as an Agency User

- Requesting a Login account
- Logging in to GOSH
- Finding a client
- Updating an enrollment
- Creating an enrollment
- Linking a document
- Using the Enrollment Status Report

| gosh 🦳      |                   |              | Search  |        |      | User Id: mikeg<br>Name: MICHAEL GEISLER          |
|-------------|-------------------|--------------|---------|--------|------|--------------------------------------------------|
| Home        | Applications      | Maintain     | Reports | Logout | Help | gosh Test v1.8 © 2010 Geisler I.T. Services, LLC |
|             |                   |              |         |        |      |                                                  |
|             | First and had bed |              |         |        |      |                                                  |
|             | Find an Individ   | iual of Busi | ness    |        |      |                                                  |
|             | Individual Searc  | ch Criteria: |         |        |      |                                                  |
| Last Name:  |                   |              |         |        |      |                                                  |
| First Name: |                   |              |         |        |      |                                                  |
| Client Id:  |                   |              |         |        |      |                                                  |
| SS#:        |                   |              |         |        |      |                                                  |
| UCI:        |                   |              |         |        |      |                                                  |
| ld:         |                   |              |         |        |      |                                                  |
|             |                   |              |         |        |      |                                                  |
|             | Business Searc    | ch Criteria: |         |        |      |                                                  |
| Name:       |                   |              | 1       |        |      |                                                  |
| Code:       |                   |              |         |        |      |                                                  |
| ld:         |                   |              |         |        |      |                                                  |
| Search on:  | ΔΙΙ               | ~            |         |        |      |                                                  |
| Search on.  | Find              | •            |         |        |      |                                                  |
|             | TING              |              |         |        |      |                                                  |
|             |                   |              |         |        |      |                                                  |
|             |                   |              |         |        |      |                                                  |
|             |                   |              |         |        |      |                                                  |

| gosh <sub>™</sub>                                      |            |             |           |               | Search User Id: mikeg<br>Name: MICHAEL GEISLER |              |             |               | ISLER         |               |
|--------------------------------------------------------|------------|-------------|-----------|---------------|------------------------------------------------|--------------|-------------|---------------|---------------|---------------|
| No Messages                                            | H          | ome Applica | tions Ma  | iintain Repor | ts Logo                                        | out Help     | GOSH        | 399 Demo v2.3 | © 2010 Geisle | r I.T. Servic |
| Individuals: Add new individual using: Enrollment V Go |            |             |           |               |                                                |              |             |               |               |               |
| Name                                                   | Birth Date | SS#         | Client Id | Individual Id | МІІ                                            | UCI          | Medicaid No | Bus. Code     | Start Date    |               |
| O GOSHY, GEORGE                                        | 06/07/1991 | 123-45-6789 | GG1234    | 100030        | 100008                                         | GB99B0100008 | 1234567890  | A55555        | 12/01/2012    |               |
| 1 GOSHY, GEORGE                                        | 06/07/1991 | 123-45-6789 |           | 100019        | 100008                                         | GB99B0100008 | 1234567890  | A12345        | 10/01/2012    |               |
| 2 GOSHY, GEORGE                                        | 06/07/1991 | 123-45-6789 |           | 100008        |                                                | GB99B0100008 | 1234567890  | MASTER        | 12/15/2012    |               |

| gosh                                                                                  |                |                     |                  | Search     |                 | Use<br>N      | er Id: mikeg<br>ame: MICHAEL GE | ISLER                          |
|---------------------------------------------------------------------------------------|----------------|---------------------|------------------|------------|-----------------|---------------|---------------------------------|--------------------------------|
|                                                                                       | Home Ap        | oplications Main    | tain Reports     | s Logout   | Help            |               | gosh Test v1.8 © 2              | 010 Geisler I.T. Services, LLC |
| Individual: GEORGE GOSHY                                                              | Gender: M Birt | h Date: 11/01/1990  | Individual Id: 1 | 00030 Code | e: A55555       | ✓ Close       |                                 |                                |
| Enrollment Documents                                                                  | Authorizations | Payer Spans         | Episodes (       | Outcomes   | Grants O        | ther Insurer  | Service Trans                   | Account                        |
| Member Enrollment                                                                     | Type: Mini     | ✓ Statu             | is: Enrolled     |            | Delete          | e Print C     | ollapse Close                   |                                |
| Client Name:                                                                          |                | MII: 100008         | Select           | UCI: GB9   | 9B0100008       | ] u           | JPI: 55555 🗸                    |                                |
| Last: GOSHY                                                                           | × First:       | GEORGE              | MI:              | DOB: 11/01 | 1/1990 A        | ge:24 Gen     | der: Male 🗸                     |                                |
| Address: 123 TEST                                                                     |                | Ad                  | dress2:          |            |                 |               |                                 |                                |
| City: GOSHLAND                                                                        |                | State: OH 🗸 Zip     | o Code: 1234     |            | County:         | Richland      | ~                               |                                |
| Home Phone:                                                                           | \              | Nork Phone:         |                  | Non-Engli  | ish Language:   |               | ~                               |                                |
| Race: White                                                                           | ~              | Ethnicity: Not o    | f Hispanic Origi | in 🗸 🛛 🛛   | Marital Status: | Single/Never  | Married V                       |                                |
| Medicaid No: 1234567890 SSN: 123-45-6789 Client Id: Start Date: 12/01/2012            |                |                     |                  |            |                 |               |                                 |                                |
| Enroll Plan: SED-Non Medicaid (DFNONE) V 3rd Party                                    |                |                     |                  |            |                 |               |                                 |                                |
| Family Size: 1 Mo. Ir                                                                 | ncome: 500.00  | Sliding Fee:        | 0 % CoPa         | y Amount:  | Rider:          | Z Insu        | rance: No 🗸                     |                                |
| Affiliation Code                                                                      | e(s):          |                     |                  |            |                 |               |                                 |                                |
| SMD/SED Disclosu                                                                      | ure Signed     | AOD release of info | rmation signed   | Consent    | for treatment   | signed 🗆 In d | risis at enrollment             |                                |
| Created By: A555555USER 2/24/2013 1:39:42 PM Modified By: mikeg 10/17/2014 5:45:47 AM |                |                     |                  |            |                 |               |                                 |                                |
| Submit                                                                                |                |                     |                  |            |                 |               |                                 |                                |
| Print Delete                                                                          |                | Enrollment ID: 2    | 24 Individual    | ID: 100030 |                 |               |                                 |                                |
| Enrollment Comments Add                                                               | d Comment      |                     |                  |            |                 |               |                                 |                                |
|                                                                                       |                |                     |                  |            |                 |               |                                 |                                |
|                                                                                       |                |                     |                  |            |                 |               |                                 |                                |

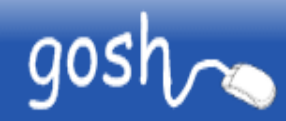

#### **Questions and Answers**